## **Deleting Saved Purchase Requests**

Need help deleting saved purchased requests? Please try this.

1. Select "**My Saved Requests**" for the drop down box.

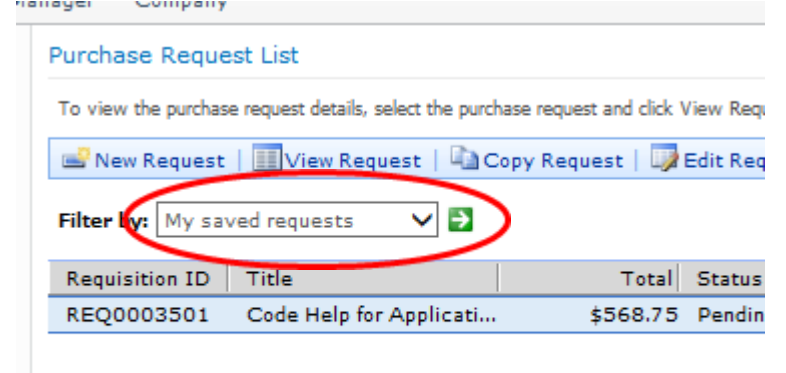

2. Click "Edit Request".

| Purchase Request I       | List                             |                         |              |
|--------------------------|----------------------------------|-------------------------|--------------|
| To view the purchase rec | quest details, select the purcha | ase request and click V | iew Request  |
| 🖃 New Request   📗        | 🛛 View Request   칠 Co            | opy Request   🗔 B       | Edit Request |
| Filter by: My saved      | requests 🗸 🗲                     |                         |              |
| Requisition ID Ti        | tle                              | Total                   | Status       |
| REQ0003508 Te            | est                              | \$1.00                  | Created      |
|                          |                                  |                         |              |

## **Deleting Saved Purchase Requests**

3. Click "Show More Tasks".

| Home Employee     | e Manager Company                     |                                     |                             |                                    |            |
|-------------------|---------------------------------------|-------------------------------------|-----------------------------|------------------------------------|------------|
| Purchase Reques   | t Details                             |                                     |                             |                                    |            |
|                   |                                       |                                     |                             |                                    |            |
| Title: *          | Test                                  |                                     | Created By:                 | Will.Thompson (will.thompson - CLA | 2          |
| Requisition ID:   | REQ0003508                            |                                     | Created:                    | 8/1/2013                           |            |
|                   | -                                     |                                     |                             |                                    | -          |
| Add items to your | purchase request, then save or submit | he purchase request.                |                             |                                    |            |
|                   |                                       |                                     | -                           |                                    |            |
| 🖃 New Item   💷    | Edit Item   🗙 Delete Item   🏥 Print   | er-Friendly Version   🛄 Approval Hi | istory   🎯 Go Back To Purch | nase Request List                  |            |
|                   |                                       |                                     |                             |                                    |            |
| Item Number       | Description                           | Vendor                              | Account                     |                                    | Site       |
| 1                 | Test Item                             | THREERIVER                          | 21-5022                     | -00-10-5190                        | 21         |
|                   |                                       |                                     |                             |                                    |            |
|                   |                                       |                                     |                             |                                    |            |
|                   |                                       |                                     |                             |                                    |            |
|                   |                                       |                                     |                             |                                    |            |
|                   |                                       |                                     |                             |                                    |            |
|                   |                                       |                                     |                             |                                    |            |
|                   |                                       |                                     |                             |                                    |            |
|                   |                                       |                                     |                             |                                    |            |
|                   |                                       |                                     |                             |                                    |            |
|                   |                                       |                                     |                             |                                    |            |
|                   |                                       |                                     |                             |                                    |            |
|                   |                                       |                                     |                             |                                    |            |
|                   |                                       |                                     |                             |                                    |            |
| Send comments to  | the next approver                     |                                     |                             | Show More Tasks 📚 🌶                | ave Submit |
|                   | ••                                    |                                     |                             |                                    |            |
|                   |                                       |                                     |                             |                                    |            |
|                   |                                       |                                     |                             |                                    |            |

## 4. Click "Delete".

| Purchase Reques            | st Details                                                                  |                                                            |                          |                                     |
|----------------------------|-----------------------------------------------------------------------------|------------------------------------------------------------|--------------------------|-------------------------------------|
| Title: *                   | Test                                                                        | ]                                                          | Created By:              | Will, Thompson (will, thompson - CL |
| Requisition ID: REQ0003508 |                                                                             |                                                            | Created:                 | 8/1/2013                            |
| Add items to your          | purchase request, then save or submit<br>Edit Item   🗙 Delete Item   🗓 Prin | the purchase request.<br>ter-Friendly Version   🖺 Approval | History   🥝Go Back To Pu | urchase Request List                |
| Item Number                | Description                                                                 | Vendor                                                     | 🛆 Ассои                  | nt                                  |
| 1                          | Test Item                                                                   | THREERIVER                                                 | 21-50                    | 22-00-10-5190                       |

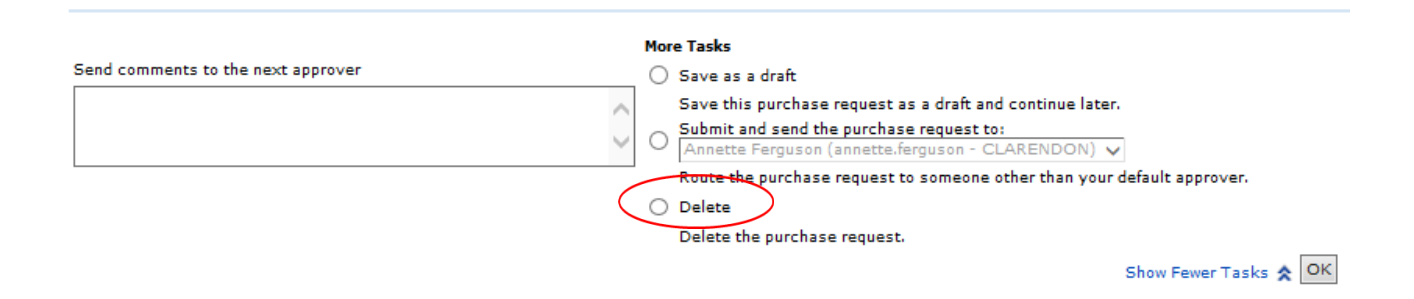

## **Deleting Saved Purchase Requests**

5. Click "Yes" and you are done.

| ndor<br>REERIVER                                                                                                    | A<br>A                                                                         | Account<br>21-502                        | 2-00-10-5190                                       | Site<br>21               | Required By<br>8/1/2013 |  |
|----------------------------------------------------------------------------------------------------|--------------------------------------------------------------------------------|------------------------------------------|----------------------------------------------------|--------------------------|-------------------------|--|
| More Tasks<br>Save as a draft<br>Save this purchase requires<br>Submit and send the purchase requires<br>Route the purchase requires<br>Delete<br>Delete the purchase requires | uest as a dra<br>r <u>chase requ</u><br>ette.ferguso<br>uest to soma<br>quest. | aft and<br>est to:<br>in - CL<br>eone ot | Question Webpage Dialog Are you sure you want to d | elete the purchase reque | st?                     |  |
|                                                                                                    |                                                                                |                                          | Show Fewer Tasks 🗙 🛛 OK                            |                          |                         |  |